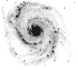

Introduction

Instrumentation Observation & Mesures

## Introduction à la réduction de données en astronomie Application avec IRAF

### Morgan Fouesneau

morgan.fouesneau@astro.unistra.fr

http://astro.u-strasbg.fr/~morgan/Data%20Reduction.html

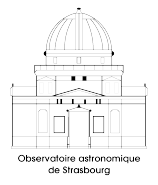

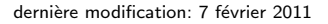

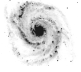

Avant-Propos

#### Introduction

Instrumentation Observation & Mesures

L'astrophysique possède 2 particularités par rapport aux autres sciences physiques :

#### • L'experience est remplacée par l'observation.

- pas de choix sur les paramètres du mileu obseré,
- résultats de l'observation souvent resultent de plusieurs effets qu'il faudra séparer.

• Les informations sont transmises par les photons

- distribution sur la sphère céleste : images
- distribution en énergie : spectres
- distribution temporelles : courbes de lumière
- distribution en polarisation

Les instruments modernes ont tendance à mesurer plusieurs de ces qualités de photons simultanément (ex : spectroscopie multi-objets)

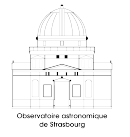

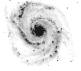

Avant-Propos

#### Introduction

Instrumentation Observation & Mesures

L'astrophysique possède 2 particularités par rapport aux autres sciences physiques :

#### • L'experience est remplacée par l'observation.

- pas de choix sur les paramètres du mileu obseré,
- résultats de l'observation souvent resultent de plusieurs effets qu'il faudra séparer.

#### • Les informations sont transmises par les photons

- distribution sur la sphère céleste : images
- distribution en énergie : spectres
- distribution temporelles : courbes de lumière
- distribution en polarisation

Les instruments modernes ont tendance à mesurer plusieurs de ces qualités de photons simultanément (ex : spectroscopie multi-objets)

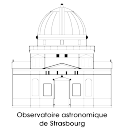

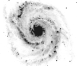

#### Introduction

Instrumentation Observation & Mesures

## Instrumentation aux télescopes optiques

#### Les principaux détecteurs

#### • Plaques photographiques

- © grande qualité d'information, durabilité.
- © traitement demande digitalisation, non linéarité.

#### • Caméra CCD

- © linéarité, sensibilité, information digitalisée,
- © lenteur de lecture, petit champ (pour l'instant)
- Caméra Infra-rouge
- Détecteurs sans résolution spatiale (photomultiplicateurs, bolomètres ...)

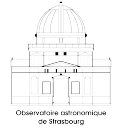

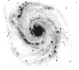

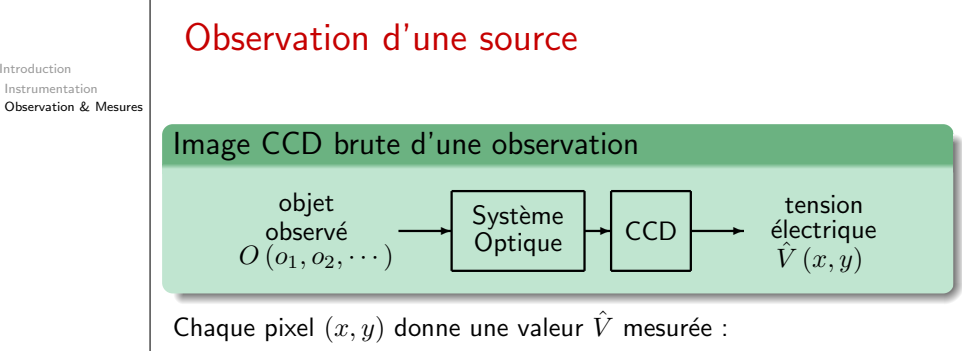

- en "coup", count, le nombre de photons collectés,
- ou en **ADUs**, *analog-digital inits* avec un nombre d'electron par ADU, le gain (typiquement  $2 3e^{-}/ADU$ )

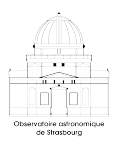

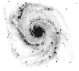

## Observation d'une source

Introduction Instrumentation Observation & Mesures

### Image CCD brute d'une observation

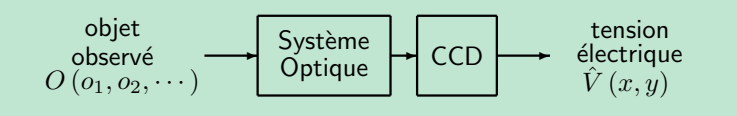

Mesure  $\hat{V}$  provenant de plusieurs sources possibles :

- des photons issus de la source observée et du fond du ciel,
- du bruit de lecture, read-out noise faible tension ajout'ee a à chaque pixel pendant la lecture du CCD
- du bruit thermique, **dark current**, induit sur chaque pixel pendant l'acquisition

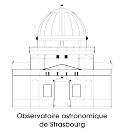

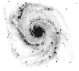

## De l'observation aux mesures physiques

Introduction Instrumentation Observation & Mesures

#### But du traitement d'image astronomique

transformer une mesure  $\hat{Q}\left(x_{1},x_{2},\cdots\right)$  en une grandeur physique  $\hat{M}\left(y_{1},y_{2},\cdots\right)$ 

- {x<sub>i</sub>}, paramètres instrumentaux (position sur le détecteur, amplitude du signal, temps d'arrivée du photon ...)
- $\{y_i\}$ , des grandeurs astrophysiques (position sur le ciel, longueur d'onde. . . )
- $\bullet~M$  est le flux calibré, la polarisation  $\ldots$

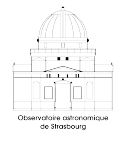

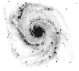

## De l'observation aux mesures physiques

Introduction Instrumentation Observation & Mesures

#### But du traitement d'image astronomique

transformer une mesure  $\hat{Q}\left(x_{1},x_{2},\cdots\right)$  en une grandeur physique  $\hat{M}\left(y_{1},y_{2},\cdots\right)$ 

$$\begin{array}{c} \text{Mesure} \\ \hat{Q}(x_1, x_2, \cdots) \end{array} \xrightarrow{\text{Traitement}} \begin{array}{c} \text{Grandeur} \\ \hat{M}(y_1, y_2, \cdots) \end{array}$$

### 3 étapes pour réaliser ce processus

- **9** Réduction : Correction des defauts instrumentaux et artefacts
- Calibration : Transformation des informations instrumentales en données calibrés
- **OMESURE** : extraction des mesures physiques

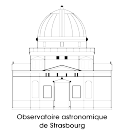

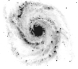

Plan

Instrumentation Observation & Mesures

- Les principales étapes de la réduction
- Prise en main des logiciels
  - IRAF
- 8 Reduction de données avec IRAF
  - Réduction d'images
  - Réduction de spectres
- 4 Les bases de la calibration
  - Etalonnage en longueur d'onde
- 5 Conseils géneraux et règles d'or
- O Utilisation des données réduites
- 7 Résumé
- Appendix
  - Iraf Trick

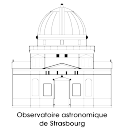

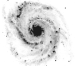

Starting IRAF

IRAF CCDred Réduction d'images Réduction de spectres

Calibration

Etalonnage en longueur d'onde

Règles d'or

Mesures

Resume

Appendix Iraf Trick

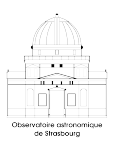

## Application ?

#### Construction du diagramme HR de l'amas Messier 3

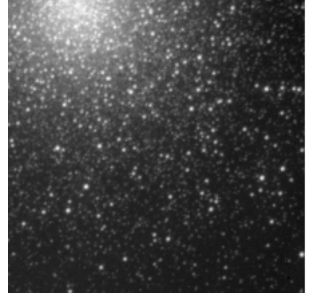

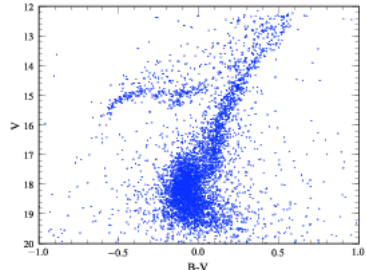

Tempus Fugit...

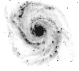

Starting IRAF

IRAF CCDred Réduction d'images Réduction de spectres

Calibration

Etalonnage en longueur d'onde

Règles d'or

Mesures

Resume

Appendix Iraf Trick

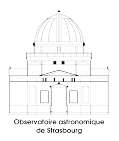

## Principe général de la réduction

"Correction des défauts instrumentaux et artefacts"

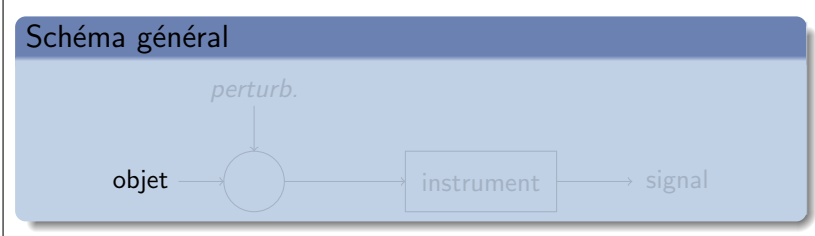

- retirer le biais
- corriger de la réponse de l'instrument (non idéale).

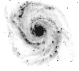

Starting IRAF

IRAF CCDred Réduction d'images Réduction de spectres

Calibration

Etalonnage en longueur d'onde

Règles d'or

Mesures

Resume

Appendix Iraf Trick

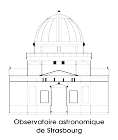

## Principe général de la réduction

"Correction des défauts instrumentaux et artefacts"

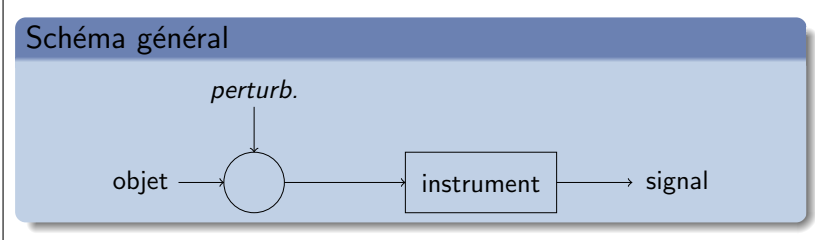

- retirer le biais
- corriger de la réponse de l'instrument (non idéale).

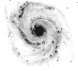

Starting IRAF

IRAF CCDred Réduction d'images Réduction de spectres

Calibration

Etalonnage en longueur d'onde

Règles d'or

Mesures

Resume

Appendix Iraf Trick

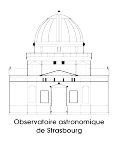

## Principe général de la réduction

"Correction des défauts instrumentaux et artefacts"

## Schéma général

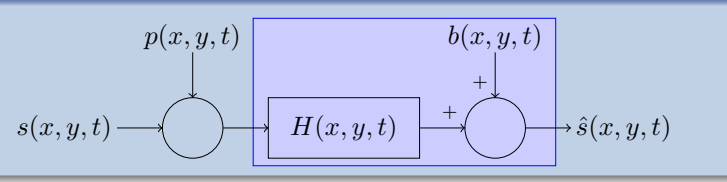

- retirer le biais
- corriger de la réponse de l'instrument (non idéale).

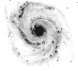

Starting IRAF

IRAF CCDred Réduction d'images Réduction de spectres

Calibration

Etalonnage en longueur d'onde

Règles d'or

Mesures

Resume

Appendix Iraf Trick

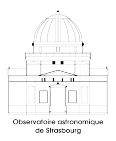

## Principe général de la réduction

"Correction des défauts instrumentaux et artefacts"

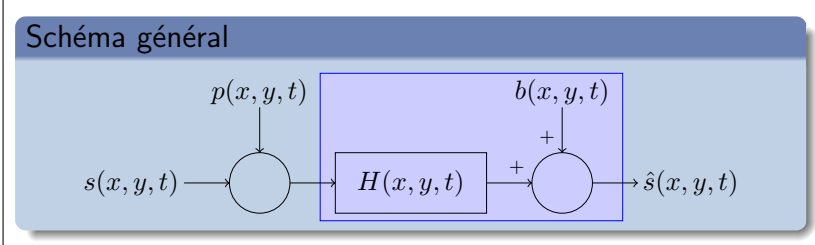

- retirer le biais
- corriger de la réponse de l'instrument (non idéale).

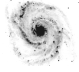

Starting IRAF

IRAF CCDred Réduction d'images Réduction de spectres

Calibration

Etalonnage en longueur d'onde

Règles d'or

Mesures

Resume

Appendix Iraf Trick

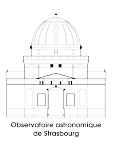

## Les étapes de la réduction

### Le flat-field

Il s'agit d'obtenir la **réponse instrumentale** (fonction de transfert) du système d'aquisition.

- Corriger les différences de réponse des pixels du CCD
  - conception du CCD
  - usure inhomogène
  - pixels "chaud"
- Dépend de la longeur d'onde

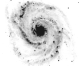

Starting IRAF

IRAF CCDred Réduction d'images Réduction de spectres

Calibration

Etalonnage en longueur d'onde

Règles d'or

Mesures

Resume

Appendix Iraf Trick

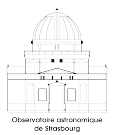

## Les étapes de la réduction

## Le flat-field

Il s'agit d'obtenir la **réponse instrumentale** (fonction de transfert) du système d'aquisition.

### Le Flat-Field en pratique

- Pour chaque filtre
- Capture de l'image d'un écran blanc
  - "balance des blancs"
  - éclairé par lumière naturelle ou halogène (Tungstène)
- Normalisé :  $FF_{norm} = (FF_{raw} Bias) / \langle FF_{raw} \rangle$
- Critères pour un flat de qualité
  - uniformité de la source
  - valeur moyenne  $\approx 1/2$  dynamique du capteur
- 'Master-Flat" médiane de plusieurs (3 5) Flat normalisés

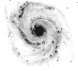

- Starting IRAF
- IRAF CCDred Réduction d'images Réduction de spectres
- Calibration
- Etalonnage en longueur d'onde
- Règles d'or
- Mesures
- Resume
- Appendix Iraf Trick

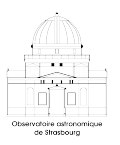

## Les étapes de la réduction

### Le **biais**

Il s'agit d'obtenir l'acquisition d'une image avec un **temps** d'exposition nul

- Corriger de la tension résiduelle d'alimentation du capteur : offset
- Valide aux fluctuations aléatoires près de cette tension

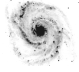

Starting IRAF

IRAF CCDred Réduction d'images Réduction de spectres

Calibration

Etalonnage en longueur d'onde

Règles d'or

Mesures

Resume

Appendix Iraf Trick

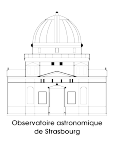

## Les étapes de la réduction

### Le **biais**

Il s'agit d'obtenir l'acquisition d'une image avec un **temps** d'exposition nul

### L'offset en pratique

- Capture à vide
- la mediane de plusieurs images : "Master-Bias"

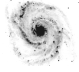

Starting IRAF

IRAF CCDred Réduction d'images Réduction de spectres

Calibration

Etalonnage en longueur d'onde

Règles d'or

Mesures

Resume

Appendix Iraf Trick

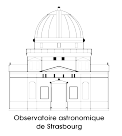

## Les étapes de la réduction

## Schéma général

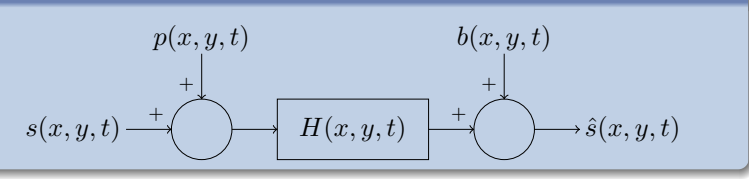

### Opération de réduction

$$\tilde{s}(x,y,t)=H^{-1}(x,y,t)\times (\hat{s}(x,y,t)-b(x,y,t))$$

$$\begin{array}{l} \mathsf{En \ pratique}: \tilde{s}(x,y) = \tilde{H}^{-1}(x,y) \times \left(\hat{s}(x,y) - \tilde{b}(x,y)\right) \\ Image_{red} = (Image_{brute} - biais)/flat_{norm} \end{array}$$

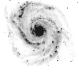

Starting IRAF

IRAF CCDred Réduction d'images Réduction de spectres

Calibration

Etalonnage en longueur d'onde

Règles d'or

Mesures

Resume

Appendix Iraf Trick

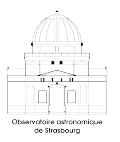

## IRAF – prise en main (I)

Configuration préalable :

• Finaliser l'installation / charger les dependances

. /scisoft/bin/Setup.bash echo ". /scisoft/bin/Setup.bash" >> ~/.bashrc

• Création de son profil dans le répertoire de son choix

morgan@astromas1:~/irafwork\$ mkiraf

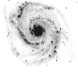

Starting IRAF

IRAF CCDred Réduction d'images Réduction de spectres

Calibration

Etalonnage en longueur d'onde

Règles d'or

Mesures

Resume

Appendix Iraf Trick

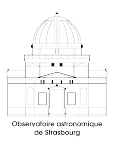

## IRAF – prise en main (II)

• Modification du profil

```
~/irafwork$ vi loginuser.cl
# LOGINUSER.CL -- User login file for IRAF
#define personal parameters
   set stdimage=imt512
   set imtype = 'fits'
   keep #Very important to have this
```

Pour lancer IRAF :

- se placer dans le répertoire du login.cl
- lancer une console **xgterm** : *l*irafwork\$ xgterm &
- lancer IRAF par : cl

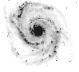

Starting IRAF

IRAF CCDred Réduction d'images Réduction de spectres

Calibration

Etalonnage en longueur d'onde

Règles d'or

Mesures

Resume

Appendix Iraf Trick

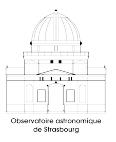

## IRAF : Premieres Commandes

• IRAF condensed <sup>Quick</sup>Reference Card

Afficher une image simple donnée par dev\$pix

- image : dev\$pix
- commande : display (help display)

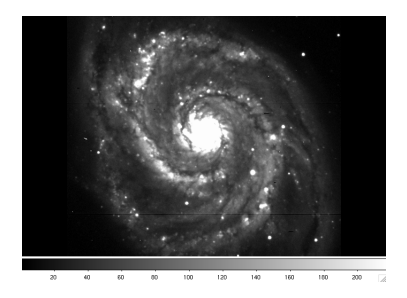

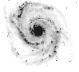

INTRODUCTION À LA RÉDUCTION DE DONNÉES EN ASTRONOMIE

Reduction

Starting IRAF

IRAF CCDred Réduction d'images Réduction de spectres

Calibration

Etalonnage en longueur d'onde

Règles d'or

Mesures

Resume

Appendix Iraf Trick

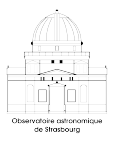

## IRAF : Premieres Commandes

• IRAF condensed <sup>Quick</sup>Reference Card

Afficher une image simple donnée par dev\$pix

- image : dev\$pix
- commande : display (help display)

#### ERROR : Cannot open device (node !imtool,,512,512)

 $\Leftrightarrow \text{``Can't find ds9 !'' ``Dear user, would you be kind to open a ds9 session to give me the opportunity to complete your request.''}$ 

Vous devez avoir une et **unique** instance de ds9 pour afficher des images

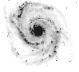

Starting IRAF

IRAF CCDred Réduction d'images Réduction de spectres

Calibration

Etalonnage en longueur d'onde

Règles d'or

Mesures

Resume

Appendix Iraf Trick

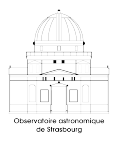

## IRAF : Premieres Commandes

• IRAF condensed <sup>Quick</sup>Reference Card

Afficher une image simple donnée par dev\$pix

- image : dev\$pix
- commande : display (help display)

Soluce

• cl>!ds9 &

(si ds9 ne tourne pas encore)

• cl> display dev\$pix 1

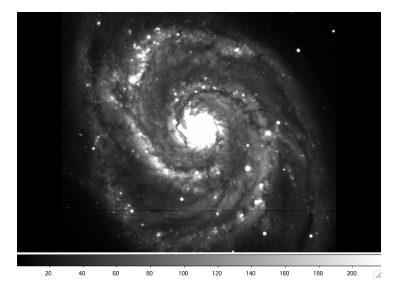

Explorez avec les options de display avec l'aide, ainsi que ds9.

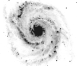

#### Starting IRAF

- IRAF CCDred Réduction d'images Réduction de spectres
- Calibration
- Etalonnage en longueur d'onde
- Règles d'or
- Mesures
- Resume
- Appendix Iraf Trick

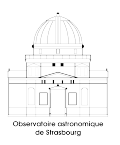

## Premières Commandes, "jouer" avec des images

Exercices : (utiliser l'aide : cl> help display)

- Explorer ds9 : scaling (cursor), colors, ...
- Ochanger le scaling a partir d'IRAF (options de display).
- In Afficher d'autres images et des sous-parties d'images.
- Explorer la commande plot pour des images.
- Section 2 Section 2 Sec

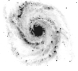

Starting IRAF

IRAF CCDred Réduction d'images Réduction de spectres

Calibration

Etalonnage en longueur d'onde

Règles d'or

Mesures

Resume

Appendix Iraf Trick

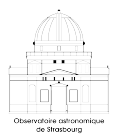

## Premières Commandes, "jouer" avec des images

Exercices : (utiliser l'aide : cl> help display)

Explorer ds9 : scaling (cursor), colors, ...

Ochanger le scaling a partir d'IRAF (options de display).

- Afficher d'autres images et des sous-parties d'images.
- Explorer la commande plot pour des images.
- Section 2 Section 2 Sec

#### Explorer ds9

Certaines fonctions de ds9 sont bloquées lorsqu'il est contrôlé par IRAF.

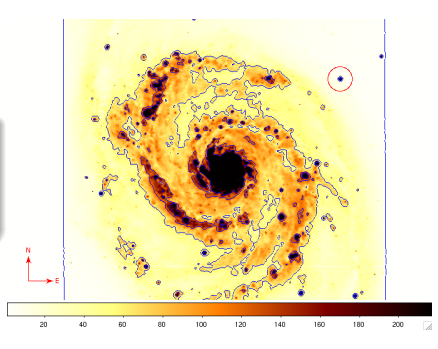

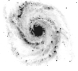

Starting IRAF

IRAF CCDred Réduction d'images Réduction de spectres

Calibration

Etalonnage en longueur d'onde

Règles d'or

Mesures

Resume

Appendix Iraf Trick

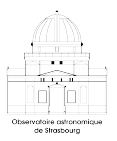

## Premières Commandes, "jouer" avec des images

Exercices : (utiliser l'aide : cl> help display)

Explorer ds9 : scaling (cursor), colors, ...

Ochanger le scaling a partir d'IRAF (options de display).

- Afficher d'autres images et des sous-parties d'images.
- Explorer la commande plot pour des images.
- Section 2 Section 2 Sec

Scaling et display

cl> display dev\$pix 1
cl> display dev\$pix 2 zrangezscale- z1=0 z2=900

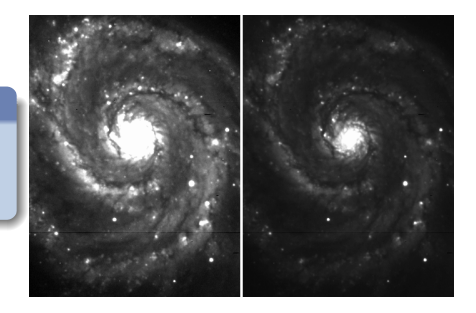

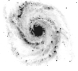

Starting IRAF

IRAF CCDred Réduction d'images Réduction de spectres

Calibration

Etalonnage en longueur d'onde

Règles d'or

Mesures

Resume

Appendix Iraf Trick

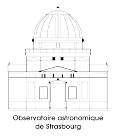

## Premières Commandes, "jouer" avec des images

Exercices : (utiliser l'aide : cl> help display)

Explorer ds9 : scaling (cursor), colors, ...

Ochanger le scaling a partir d'IRAF (options de display).

- Afficher d'autres images et des sous-parties d'images.
- Explorer la commande plot pour des images.
- Explorer les commandes surface et contour.

Afficher des sous-parties d'images

cl> display dev\$pix[20:200,120:400] 2

z1=40. z2=340.8187

attention : pas d'espaces dans les indices !

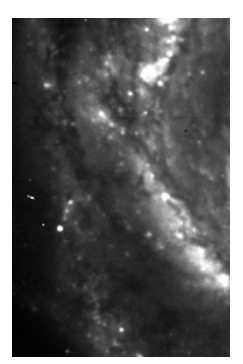

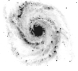

Starting IRAF

IRAF CCDred Réduction d'images Réduction de spectres

Calibration

Etalonnage en longueur d'onde

Règles d'or

Mesures

Resume

Appendix Iraf Trick

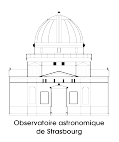

## Premières Commandes, "jouer" avec des images

Exercices : (utiliser l'aide : cl> help display)

Explorer ds9 : scaling (cursor), colors, ...

Ochanger le scaling a partir d'IRAF (options de display).

- Afficher d'autres images et des sous-parties d'images.
- Explorer la commande plot pour des images.
- Section 2 Section 2 Sec

Explorer plot cl> implot dev\$pix

Erreur commune : pas de xgterm

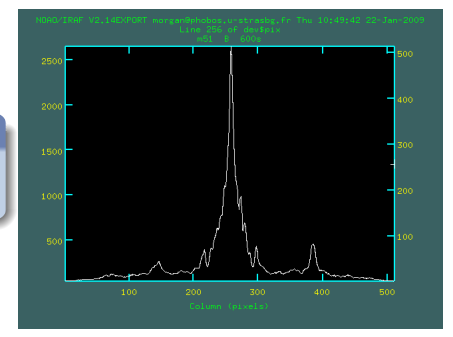

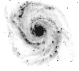

Starting IRAF

IRAF CCDred Réduction d'images Réduction de spectres

Calibration

Etalonnage en longueur d'onde

Règles d'or

Mesures

Resume

Appendix Iraf Trick

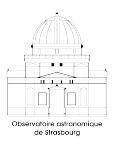

## Premières Commandes, "jouer" avec des images

Exercices : (utiliser l'aide : cl> help display)

Explorer ds9 : scaling (cursor), colors, ...

Ochanger le scaling a partir d'IRAF (options de display).

- Afficher d'autres images et des sous-parties d'images.
- Explorer la commande plot pour des images.
- Section 2 Section 2 Sec

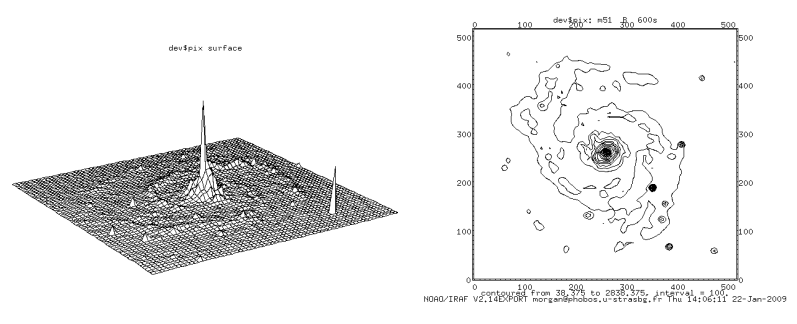

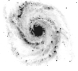

Starting IRAF

IRAF CCDred

Réduction d'images Réduction de spectres

Calibration

Etalonnage en longueur d'onde

Règles d'or

Mesures

Resume

Appendix Iraf Trick

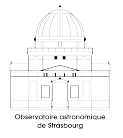

## Avant de commencer

• Récupérer une copie des données se trouvant sur : astromater dans l'archive

 $\sim$ morgan/COURS\_REDUCTION/dataCours.tar.gz

• pour décompresser les données : tar zxf dataCours.tar.gz

#### Petit conseil

Ouvrer un fichier "log" dans lequel vous conserverez les commandes utilisées.

Ceci pourra par la suite servir de "script" pour les prochaines réductions.

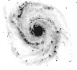

Starting IRAF

IRAF CCDred

Réduction d'images Réduction de spectres

Calibration

Etalonnage en longueur d'onde

Règles d'or

Mesures

Resume

Appendix Iraf Trick

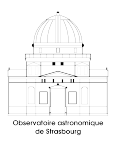

## Réduction d'image

• Creation du Master Bias

Creation du Master Flat

Réduction des images

Diviser par le master-flat même Al-

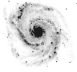

Starting IRAF

IRAF CCDred

Réduction d'images Réduction de spectres

Calibration

Etalonnage en longueur d'onde

Règles d'or

Mesures

Resume

Appendix Iraf Trick

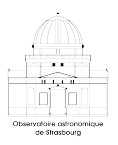

# Réduction d'image

Creation du Master Bias
 faire la médiane des biais/offse

### Oreation du Master Flat

Iraf ne peut pas tout faire en une operation.soustraire le biais à chaque flat

• diviser par la moyenne

• Combiner les images par une médiane même  $\lambda$  ! ! .

### Réduction des images

Diviser par le master-flat même Al-U

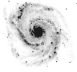

Starting IRAF

IRAF CCDred

Réduction d'images Réduction de spectres

Calibration

Etalonnage en longueur d'onde

Règles d'or

Mesures

Resume

Appendix Iraf Trick

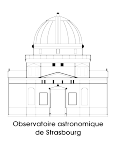

# Réduction d'image

Creation du Master Bias
 faire la médiane des biais/offsets

### Oreation du Master Flat

Iraf ne peut pas tout faire en une operation. • soustraire le biais à chaque flat

• diviser par la moyenne

• Combiner les images par une médiane même  $\lambda$ !!

### 8 Réduction des images

Retirer le master-bias

• Diviser par le master-flat même λ!!

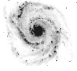

Starting IRAF

IRAF CCDred

Réduction d'images Réduction de spectres

Calibration

Etalonnage en longueur d'onde

Règles d'or

Mesures

Resume

Appendix Iraf Trick

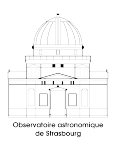

## Réduction d'image

- Creation du Master Bias
  - faire la médiane des biais/offsets

### Oreation du Master Flat

Iraf ne peut pas tout faire en une operation.

• soustraire le biais à chaque flat

• diviser par la moyenne

• Combiner les images par une médiane même  $\lambda$  ! !

### 8 Réduction des images

Retirer le master-bias

• Diviser par le master-flat même λ!!

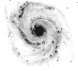

Starting IRAF

IRAF CCDred

Réduction d'images Réduction de spectres

Calibration

Etalonnage en longueur d'onde

Règles d'or

Mesures

Resume

Appendix Iraf Trick

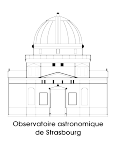

## Réduction d'image

- Creation du Master Bias
  - faire la médiane des biais/offsets

cl> imcombine offset/\* master\_bias combine='median'

Creation du Master Flat

Iraf ne peut pas tout faire en une operation.soustraire le biais à chaque flat

• diviser par la moyenne

• Combiner les images par une médiane même  $\lambda$  ! !

### 8 Réduction des images

Retirer le master-bias

• Diviser par le master-flat même λ!!

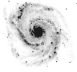

Starting IRAF

IRAF CCDred

Réduction d'images Réduction de spectres

Calibration

Etalonnage en longueur d'onde

Règles d'or

Mesures

Resume

Appendix Iraf Trick

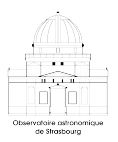

## Réduction d'image

- Creation du Master Bias
  - faire la médiane des biais/offsets

cl> imcombine offset/\* master\_bias combine='median'

### Oreation du Master Flat

#### Iraf ne peut pas tout faire en une operation.

- soustraire le biais à chaque flat
- diviser par la moyenne
- Combiner les images par une médiane même  $\lambda$  !!

### 8 Réduction des images

Retirer le master-bias

• Diviser par le master-flat même  $\lambda$  ! !

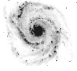

Starting IRAF

IRAF CCDred

Réduction d'images Réduction de spectres

Calibration

Etalonnage en longueur d'onde

Règles d'or

Mesures

Resume

Appendix Iraf Trick

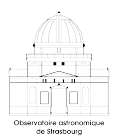

## Réduction d'image

- Creation du Master Bias
  - faire la médiane des biais/offsets

cl> imcombine offset/\* master\_bias combine='median'

### Oreation du Master Flat

#### Iraf ne peut pas tout faire en une operation.

• soustraire le biais à chaque flat

```
cl> imarith flats/* - master_bias flats/*//tmp
```

```
ou cl> imarith( 'flats/*','-','master_bias','flats/*'//'tmp' )
```

- diviser par la moyenne
- Combiner les images par une médiane même  $\lambda$  !!

### 8 Réduction des images

- Retirer le master-bias
- Diviser par le master-flat même λ!!

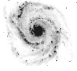

Starting IRAF

IRAF CCDred

Réduction d'images Réduction de spectres

Calibration

Etalonnage en longueur d'onde

Règles d'or

Mesures

Resume

Appendix Iraf Trick

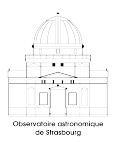

## Réduction d'image

- Creation du Master Bias
  - faire la médiane des biais/offsets

cl> imcombine offset/\* master\_bias combine='median'

### Oreation du Master Flat

#### Iraf ne peut pas tout faire en une operation.

• soustraire le biais à chaque flat

cl> imarith flats/\* - master\_bias flats/\*//tmp

```
ou cl> imarith( 'flats/*','-','master_bias','flats/*'//'tmp' )
```

• diviser par la moyenne

cl> imstat flats/\*

cl> imarith flats/kr930044tmp / 32427. flats/kr930044n

• Combiner les images par une médiane même  $\lambda$  !!

### 8 Réduction des images

• Retirer le master-bias

Diviser par le master-flat même λ ! !

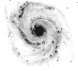

Starting IRAF

IRAF CCDred

Réduction d'images Réduction de spectres

Calibration

Etalonnage en longueur d'onde

Règles d'or

Mesures

Resume

Appendix Iraf Trick

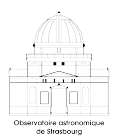

# Réduction d'image

- Creation du Master Bias
  - faire la médiane des biais/offsets

cl> imcombine offset/\* master\_bias combine='median'

### Oreation du Master Flat

#### Iraf ne peut pas tout faire en une operation.

• soustraire le biais à chaque flat

cl> imarith flats/\* - master\_bias flats/\*//tmp

```
ou cl> imarith( 'flats/*','-','master_bias','flats/*'//'tmp' )
```

• diviser par la moyenne

cl> imstat flats/\*

cl> imarith flats/kr930044tmp / 32427. flats/kr930044n

- Combiner les images par une médiane même  $\lambda$  !!
  - cl> imcombine flats/\*n master\_flat combine='median'
- 8 Réduction des images
  - Retirer le master-bias
  - Diviser par le master-flat même  $\lambda$  ! !

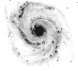

Starting IRAF

IRAF CCDred

Réduction d'images Réduction de spectres

Calibration

Etalonnage en longueur d'onde

Règles d'or

Mesures

Resume

Appendix Iraf Trick

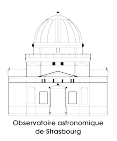

# Réduction d'image

- Creation du Master Bias
  - faire la médiane des biais/offsets

cl> imcombine offset/\* master\_bias combine='median'

### Oreation du Master Flat

#### Iraf ne peut pas tout faire en une operation.

• soustraire le biais à chaque flat

cl> imarith flats/\* - master\_bias flats/\*//tmp

```
ou cl> imarith( 'flats/*','-','master_bias','flats/*'//'tmp' )
```

• diviser par la moyenne

cl> imstat flats/\*

cl> imarith flats/kr930044tmp / 32427. flats/kr930044n

• Combiner les images par une médiane même  $\lambda$  !!

cl> imcombine flats/\*n master\_flat combine='median'

- 8 Réduction des images
  - Retirer le master-bias
  - Diviser par le master-flat même  $\lambda$  !!

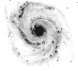

Starting IRAF

IRAF CCDred

Réduction d'images Réduction de spectres

Calibration

Etalonnage en longueur d'onde

Règles d'or

Mesures

Resume

Appendix Iraf Trick

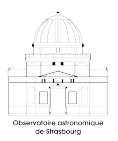

# Réduction d'image

- Creation du Master Bias
  - faire la médiane des biais/offsets

cl> imcombine offset/\* master\_bias combine='median'

### Oreation du Master Flat

#### Iraf ne peut pas tout faire en une operation.

• soustraire le biais à chaque flat

cl> imarith flats/\* - master\_bias flats/\*//tmp

```
ou cl> imarith( 'flats/*','-','master_bias','flats/*'//'tmp' )
```

• diviser par la moyenne

cl> imstat flats/\*

cl> imarith flats/kr930044tmp / 32427. flats/kr930044n

• Combiner les images par une médiane même  $\lambda$  !!

cl> imcombine flats/\*n master\_flat combine='median'

- 8 Réduction des images
  - Retirer le master-bias

cl> imarith ngc7006/\* - master\_bias ngc7006/\*//tmp

• Diviser par le master-flat même  $\lambda$  !!

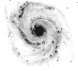

Starting IRAF

IRAF CCDred

Réduction d'images Réduction de spectres

Calibration

Etalonnage en longueur d'onde

Règles d'or

Mesures

Resume

Appendix Iraf Trick

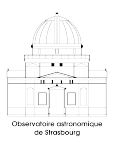

# Réduction d'image

- Creation du Master Bias
  - faire la médiane des biais/offsets

cl> imcombine offset/\* master\_bias combine='median'

### Oreation du Master Flat

#### Iraf ne peut pas tout faire en une operation.

• soustraire le biais à chaque flat

cl> imarith flats/\* - master\_bias flats/\*//tmp

```
ou cl> imarith( 'flats/*','-','master_bias','flats/*'//'tmp' )
```

• diviser par la moyenne

cl> imstat flats/\*

cl> imarith flats/kr930044tmp / 32427. flats/kr930044n

• Combiner les images par une médiane même  $\lambda$  !!

cl> imcombine flats/\*n master\_flat combine='median'

- 8 Réduction des images
  - Retirer le master-bias

cl> imarith ngc7006/\* - master\_bias ngc7006/\*//tmp

• Diviser par le master-flat même  $\lambda ! !$ 

cl> imarith ngc7006/\*tmp / master\_flat ngc7006/\*//red

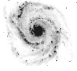

Starting IRAF

IRAF CCDred

Réduction d'images Réduction de spectres

Calibration

Etalonnage en longueur d'onde

Règles d'or

Mesures

Resume

Appendix Iraf Trick

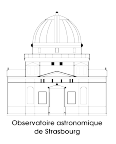

## Résultats : Offset

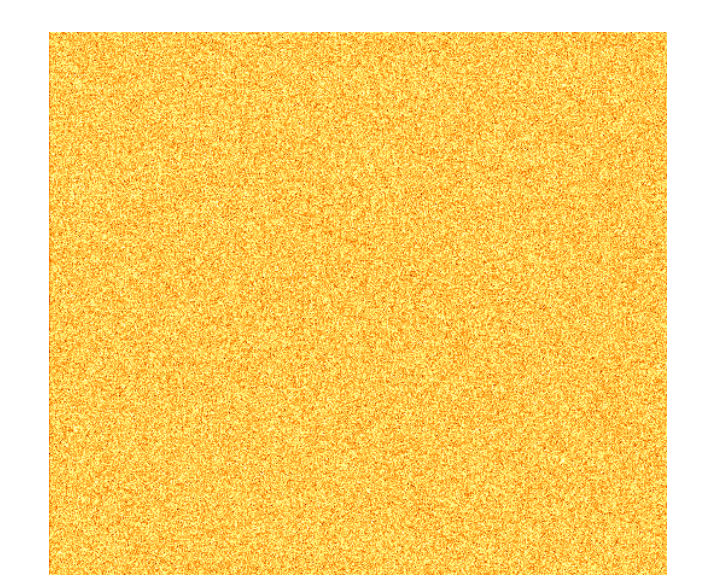

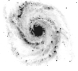

## Résultats : Flats

в v B

Reduction

Starting IRAF

IRAF CCDred

Réduction d'images Réduction de spectres

Calibration

Etalonnage en longueur d'onde

Règles d'or

Mesures

Resume

Appendix Iraf Trick

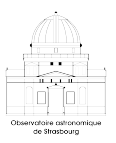

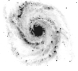

Starting IRAF

IRAF CCDred

Réduction d'images Réduction de spectres

Calibration

Etalonnage en longueur d'onde

Règles d'or

Mesures

Resume

Appendix Iraf Trick

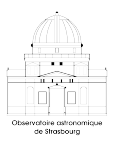

## Exercices

- Faire la réduction des images de NGC7002 et M92
- Comparer les originales et les images réduites (blink in ds9)

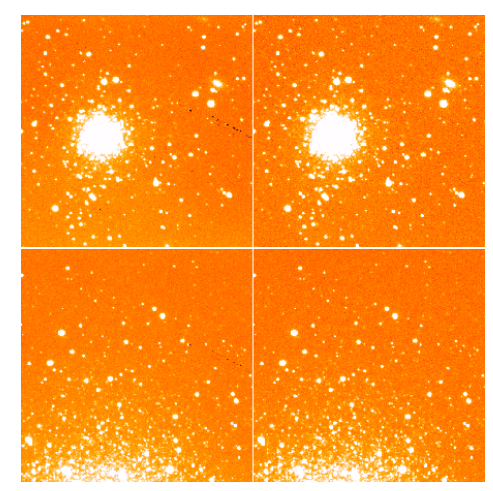

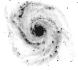

Starting IRAF

IRAF CCDred Réduction d'images Réduction de spectres

Calibration

Etalonnage en longueur d'onde

Règles d'or

Mesures

Resume

Appendix Iraf Trick

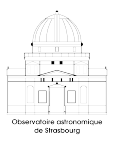

## Réduction de spectres

Des spectres sont des images et suivent donc le même principe

• Exercice : Réduire les spectres d'Helium

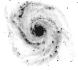

Starting IRAF

IRAF CCDred Réduction d'images Réduction de spectres

Calibration

Etalonnage en longueur d'onde

Règles d'or

Mesures

Resume

Appendix Iraf Trick

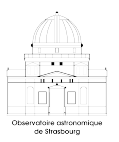

## Générer un spectre de référence

### Principe

Etablir une relation entre les coordonnées x de chaque rangée y et la longueur d'onde  $\lambda$ 

$$\lambda(x, y) = A_0(y) + A_1(y) \cdot x + A_2(y) \cdot x^2 + \cdots$$

- Correction géometrique
- Calculée à partir d'une image de calibration

#### Image de calibration

Image (réduite) d'une lampe He par une fente

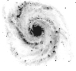

Starting IRAF

IRAF CCDred Réduction d'images Réduction de spectres

Calibration

Etalonnage en longueur d'onde

Règles d'or

Mesures

Resume

Appendix Iraf Trick

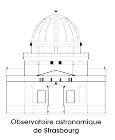

## Etalonnage en longueur d'onde

• master\_he est supposée être l'image réduite

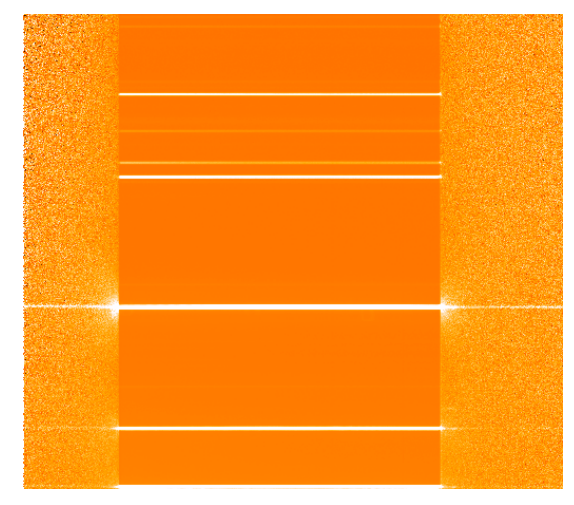

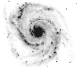

Starting IRAF

IRAF CCDred Réduction d'images Réduction de spectres

Calibration

#### Etalonnage en longueur d'onde

Règles d'or

Mesures

Resume

Appendix Iraf Trick

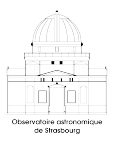

## Etalonnage en longueur d'onde

#### Etapes :

- Tourner l'image pour avoir un spectre avec λ en abscisse cl> rotate master\_he\_master\_he\_rot 90
  - déterminer la zone utile du spectre : utiliser implot
  - utiliser identify pour identifier les raies d'Helium sur une ligne

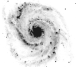

Starting IRAF

IRAF CCDred Réduction d'images Réduction de spectres

Calibration

Etalonnage en longueur d'onde

Règles d'or

Mesures

Resume

Appendix Iraf Trick

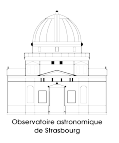

## Etalonnage en longueur d'onde

Etapes :

Ø déterminer la zone utile du spectre : utiliser implot

utiliser identify pour identifier les raies d'Helium sur une ligne

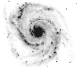

## Etalonnage en longueur d'onde

Reduction

Starting IRAF

IRAF CCDred Réduction d'images Réduction de spectres

Calibration

Etalonnage en longueur d'onde

Règles d'or

Mesures

Resume

Appendix Iraf Trick

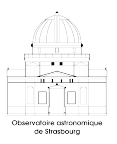

#### Résultat implot

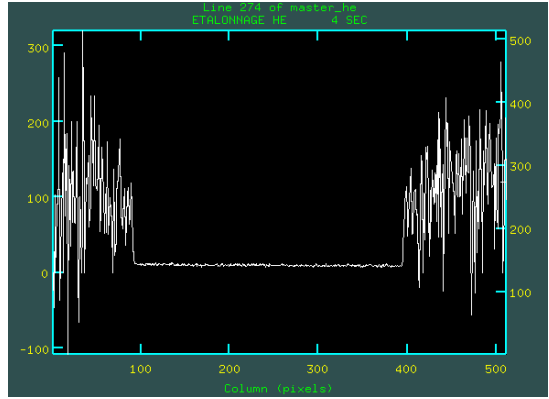

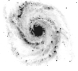

Starting IRAF

IRAF CCDred Réduction d'images Réduction de spectres

Calibration

Etalonnage en longueur d'onde

Règles d'or

Mesures

Resume

Appendix Iraf Trick

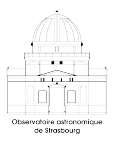

## Etalonnage en longueur d'onde

#### Etapes :

- - déterminer la zone utile du spectre : utiliser implot Couper le spectre pour n'avoir que la partie intéressante avec peu de bruit, et observer.
    - cl> display master\_he\_rot[\*,100:390] 1
  - utiliser identify pour identifier les raies d'Helium sur une ligne

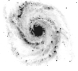

## Etalonnage en longueur d'onde

Reduction

Starting IRAF

IRAF CCDred Réduction d'images Réduction de spectres

Calibration

Etalonnage en longueur d'onde

Règles d'or

Mesures

Resume

Appendix Iraf Trick

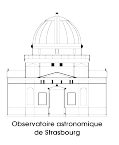

#### Spectre tourné et restreint à la region d'intêret

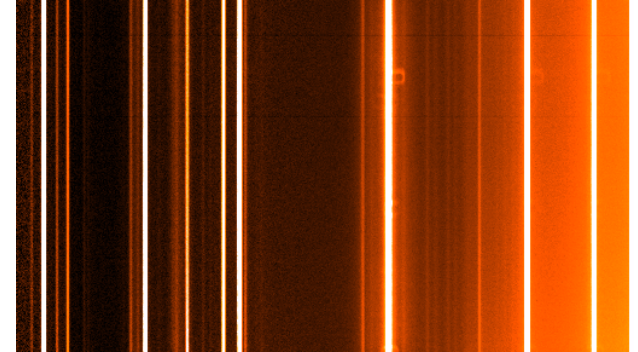

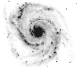

Starting IRAF

IRAF CCDred Réduction d'images Réduction de spectres

Calibration

Etalonnage en longueur d'onde

Règles d'or

Mesures

Resume

Appendix Iraf Trick

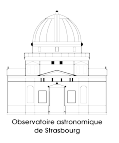

## Etalonnage en longueur d'onde

#### Etapes :

- Ø déterminer la zone utile du spectre : utiliser implot
- utiliser identify pour identifier les raies d'Helium sur une ligne

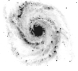

Starting IRAF

IRAF CCDred Réduction d'images Réduction de spectres

Calibration

Etalonnage en longueur d'onde

Règles d'or

Mesures

Resume

Appendix Iraf Trick

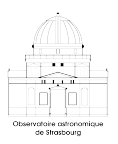

## Etalonnage en longueur d'onde

#### Etapes :

- Ø déterminer la zone utile du spectre : utiliser implot
- utiliser identify pour identifier les raies d'Helium sur une ligne

- cl> identify master\_he\_rot\_cut
  ? # aide du mode en cours
  # Affertier her cours
  - m # Affecter les  $\lambda$  aux 6 pics

Liste les  $\lambda$  associés (en Angstroms) : 3888.646, 4471.477, 5015.675, 5875.618, 6678.149, 7065.188

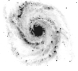

Starting IRAF

IRAF CCDred Réduction d'images Réduction de spectres

Calibration

Etalonnage en longueur d'onde

Règles d'or

Mesures

Resume

Appendix Iraf Trick

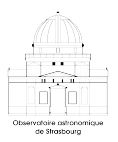

## Etalonnage en longueur d'onde

#### Etapes :

- Ø déterminer la zone utile du spectre : utiliser implot
- utiliser identify pour identifier les raies d'Helium sur une ligne

| 4 00FF |  |  |
|--------|--|--|
| 1.0025 |  |  |
|        |  |  |
|        |  |  |
| 75000  |  |  |
|        |  |  |
|        |  |  |
| 80000  |  |  |
|        |  |  |
|        |  |  |
| 25000  |  |  |
|        |  |  |
| 1      |  |  |
| •      |  |  |
|        |  |  |
|        |  |  |
|        |  |  |

| <pre>cl&gt; identify master_he_rot_cut</pre> |  |  |  |
|----------------------------------------------|--|--|--|
| ? # aide du mode en cours                    |  |  |  |
| m # Affecter les $\lambda$ aux 6 pics        |  |  |  |
| f # fitter les lignes                        |  |  |  |
| :func cheby # changer la fonction de fit     |  |  |  |
| :order 3 # changer l'ordre                   |  |  |  |
| f # refitter                                 |  |  |  |
| <pre>1 # regarder les residus</pre>          |  |  |  |
| q # retourner au spectre                     |  |  |  |
| q # sortir                                   |  |  |  |

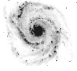

Starting IRAF

IRAF CCDred Réduction d'images Réduction de spectres

Calibration

#### Etalonnage en longueur d'onde

Règles d'or

Mesures

Resume

Appendix Iraf Trick

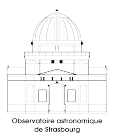

## Etalonnage en longueur d'onde

#### Etapes :

- Tourner l'image pour avoir un spectre avec  $\lambda$  en abscisse
- Ø déterminer la zone utile du spectre : utiliser implot
- utiliser identify pour identifier les raies d'Helium sur une ligne
- Extension de la calibration à la 2ème dimension avec fitcoords

cl> fitcoords master\_he\_rot fitname='' xorder=3 yorder=3

y y r d y f q

| •_× | _ | <br>× | <br>× . |
|-----|---|-------|---------|
| ×   |   |       | ×       |
| 100 |   |       |         |
| •   |   |       |         |
| 200 |   |       |         |
| +   |   |       | -       |
| 300 |   |       |         |
| •   |   |       | -       |
| 400 |   |       | ×.      |
| ×   |   |       | ×       |
| 500 |   | ×     | ×       |

| ? | # aide                                    |
|---|-------------------------------------------|
|   | <pre># modifier l'axe des ordonnées</pre> |
|   | # selectionner l'axe y de l'image         |
|   | # replot                                  |
|   | # suppression de points                   |
|   | # suppression des lignes non utiles       |
|   | # fitter les paramètres                   |
|   | # quitter                                 |

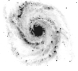

Starting IRAF

IRAF CCDred Réduction d'images Réduction de spectres

Calibration

Etalonnage en longueur d'onde

Règles d'or

Mesures

Resume

Appendix Iraf Trick

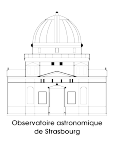

## Etalonnage en longueur d'onde

#### Etapes :

- Ø déterminer la zone utile du spectre : utiliser implot
- utiliser identify pour identifier les raies d'Helium sur une ligne
- Extension de la calibration à la 2ème dimension avec fitcoords
- Affecter la calibration au spectre avec transform cl> transform master\_he\_rot final\_he master\_he\_rot

Observer le résultat avec splot

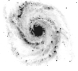

Starting IRAF

IRAF CCDred Réduction d'images Réduction de spectres

#### Calibration

#### Etalonnage en longueur d'onde

Règles d'or

Mesures

Resume

Appendix Iraf Trick

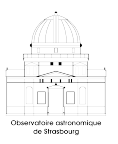

## Etalonnage en longueur d'onde

#### Etapes :

- Ø déterminer la zone utile du spectre : utiliser implot
- utiliser identify pour identifier les raies d'Helium sur une ligne
- Extension de la calibration à la 2ème dimension avec fitcoords
- Affecter la calibration au spectre avec transform
- Observer le résultat avec splot ? # aide
  - k # fitter les raies et comparer

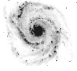

Starting IRAF

IRAF CCDred Réduction d'images Réduction de spectres

Calibration

Etalonnage en longueur d'onde

Règles d'or

Mesures

Resume

Appendix Iraf Trick

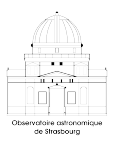

## Appliquer la calibration aux objets

#### Remarque importante

Toutes les transformations géométriques (rotation, crop...) sur le spectre de référence doivent être aplliquées aux autres spectres avant d'appliquer la calibration.

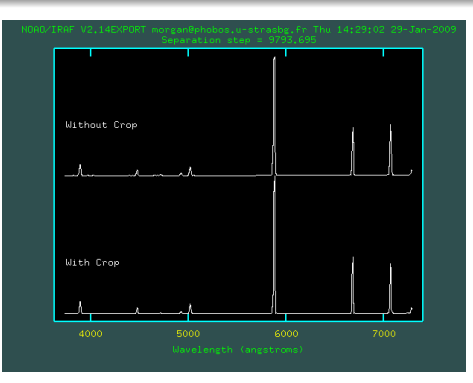

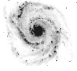

Starting IRAF

IRAF CCDred Réduction d'images Réduction de spectres

Calibration

Etalonnage en longueur d'onde

Règles d'or

Mesures

Resume

Appendix Iraf Trick

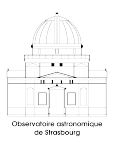

## Appliquer la calibration aux objets

#### Remarque importante

Toutes les transformations géométriques (rotation, crop...) sur le spectre de référence doivent être aplliquées aux autres spectres avant d'appliquer la calibration.

- Appliquer la même rotation
- Appliquer la transformation précédente :

cl> transform obj obj\_out master\_he\_rot

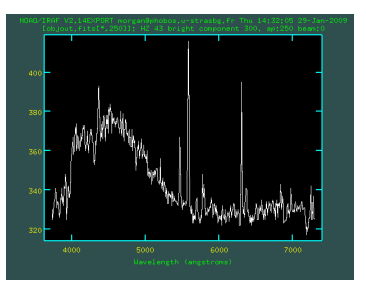

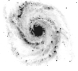

INTRODUCTION À LA RÉDUCTION DE DONNÉES EN ASTRONOMIE

Reduction

Starting IRAF

IRAF CCDred Réduction d'images Réduction de spectres

Calibration

```
Etalonnage en longueur
d'onde
```

Règles d'or

Mesures

Resume

Appendix Iraf Trick

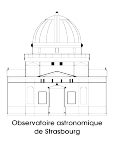

## Conseils géneraux et règles d'or

Au cours de la réduction et de la calibration :

- Conserver des noms de fichiers (et arborescence) **explicites** et **cohérents**
- Toujours avoir le nom de l'objet, le filtre et l'exposition dans le header [ccdhedit]
- Si possible prendre les caractéristiques de l'instrument/capteur : dynamique d'entrée, taille (sur ciel), read-out noise, gain,... Les ajouter au header si besoin [hedit]

priorité : avoir des fichiers sources exploitables par n'importe qui.

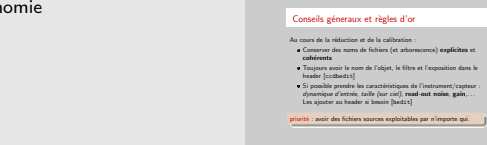

Introduction à la réduction de données en astronomie

—Conseils géneraux et règles d'or

└── Conseils géneraux et règles d'or

- Le gain et le read-out noise peuvent être calculé à partir de deux flats et deux offsets.
- le gain est donné par :

$$G(e^{-}/ADU) = \frac{\overline{ff1} + \overline{ff2} - (\overline{b1} + \overline{b2})}{\sigma_{f1-f2}^2 - \sigma_{b1-b2}^2}$$

• Le bruit de lecture par :

$$N = \frac{1}{\sqrt{2}} \times \sigma_{b1-b2} \times G$$

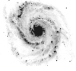

## Résumé

Reduction

Starting IRAF

IRAF CCDred Réduction d'images Réduction de spectres

Calibration

Etalonnage en longueur d'onde

Règles d'or

Mesures

#### Resume

Appendix Iraf Trick

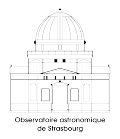

| united Francosce                                                                                                    | Image and Spectrum Reduction with IRAF<br>Mergen Fournement<br>Observatorie Astronomique de Strasbourg, Université de Strasbourg                                                                                                    |                                                                                                    |  |
|----------------------------------------------------------------------------------------------------|----------------------------------------------------------------------------------------------------|----------------------------------------------------------------------------------------------------|--|
| Images in astrophysics                                                                                                    | CCD Reduction Principle                                                                                                    | Starting with IRAF                                                                                                    |  |
| Image of a contropy of a contropy | $ \begin{array}{c} \text{CCLACENSE Windowski} \\ \hline \\ & (x,r, t) & (+,r, t) & (x,r, t) & (x,r,$ | Buttom provide         A starting (primally one police per project)           -Ohnge statut profile f = 1 [primally one police per project)         -Ohnge statut profile f = 1 [primally one police per project)           -Ohnge statut profile f = 1 [primally one police per project)         - a statut per off = 1 [primally one police per project)           -Ohnge statut profile f = 1 [primally one police per project)         - a statut per off = 1 [primally one police per project)           -Ohnge statut profile f = 1 [primally one police per project)         - a statut per off = 1 [primally one police per police per police per off = 1 [primally one police per police per police p |  |
|                                                                                                    |                                                                                                    | Version: Feb. 2010                                                                                                    |  |
| Observatoire Astronomique de Strasbourg - Strasbourg, F                                                                                                    | rance Mail: morgan.fouesneau@astro.us                                                                                                    | nistra.fr WWW:http://astro.u-strasbg.fr/*morgan/                                                                                                    |  |

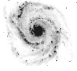

Starting IRAF

IRAF CCDred Réduction d'images Réduction de spectres

Calibration

Etalonnage en longueur d'onde

Règles d'or

Mesures

Resume

Appendix

Iraf Trick

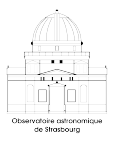

## IRAF – Astuce

Devoir toujours revenir a son IRAF\_HOME est lourd surtout lorsqu'on doit ensuite revenir à l'adresse précédente. Origine : avoir un login.cl par projet.

- générer 2 scripts : cdstart.cl et iraf\_run
- modifier le loginuser.cl en conséquence
- ajouter un alias dans son 'SHELL'.rc

# In your BASH.RC Aliases section
alias iraf="~/bin/iraf\_run"

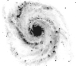

## CDSTART.CL

Reduction

Starting IRAF

IRAF CCDred Réduction d'images Réduction de spectres

Calibration

Etalonnage en longueur d'onde

Règles d'or

Mesures

Resume

Appendix

Iraf Trick

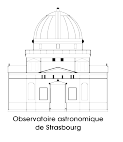

```
return to the working directory
procedure cdstart_new ()
string input {".pwd"}
string *list
begin
   struct line
   list = ".pwd"
   print ("Current Working Directory is:")
   while ( fscan(list, line) != EOF ) {
      printf ("%s\n", line)
   }
   cd (line)
end
```

# CDSTART\_NEW.CL - Startup procedure to

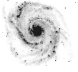

Starting IRAF

IRAF CCDred Réduction d'images Réduction de spectres

Calibration Etalonnage en longueur d'onde

Règles d'or

Mesures

Resume

Appendix Iraf Trick

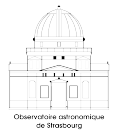

## LOGINUSER.CL

# LOGINUSER.CL -- User login file for IRAF

#load personal packages

#define personal parameters
 set stdimage=imt1024
 set imtype = 'fits'

```
#Configure the Iraf start from any directory
task cdstart = "cdstart.cl"
cdstart
```

#define useful scripts

keep

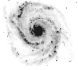

Starting IRAF

IRAF CCDred Réduction d'images Réduction de spectres

Calibration

Etalonnage en longueur d'onde

Règles d'or

Mesures

Resume

Appendix

Iraf Trick

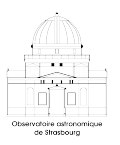

## Scripting : createMasterFlat.cl |

```
procedure createMasterFlat(filelist, masterbias)
        string filelist, masterbias
        struct *filenames
begin
        string image
        real mean
        filenames = filelist
        if (access("templist"))
           delete("templist",verify-)
        if (access("normlist"))
           delete("normlist",verify-)
        imstat("@"//filelist,fields="image,mean",>"templist")
        filelist = "templist"
        if (!access(filelist))
        £
           print("error- could not access templist")
           exit
        3
        filenames=filelist
```

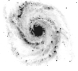

## Scripting : createMasterFlat.cl II

IRAF

IRAE CCDred Réduction d'images Réduction de spectres

Etalonnage en longueur d'onde

Règles d'or

Mesures

Appendix

Iraf Trick

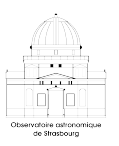

```
if (fscan(filenames,exfile)==EOF)
  print("Error reading templist")
   exit
while (fscan(filenames, image, mean) != EOF)
  print("Now processing file: ".image," mean:".mean)
  print(image.mean.>>"normlist")
   imarith(image, "-",masterbias,image//"b")
   imarith(image//"b", "/", mean, image//"norm")
3
print("Now Creating MasterFlat:)
imcombine("@normlist", "master flat", combine='median')
delete("templist")
```

delete("normlist")

end